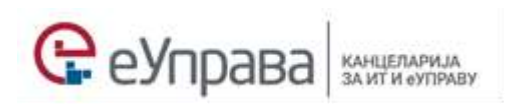

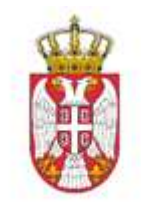

Министарство просвете, науке и технолошког развоја

# Упутство ЗА ПОПУЊАВАЊЕ **ЕЛЕКТРОНСКЕ ПРИЈАВЕ** ЗА УПИС У **СРЕДЊУ ШКОЛУ**

## За родитеље

## Садржај:

| Важна напомена                             | . 2 |
|--------------------------------------------|-----|
| Приступ апликацији (логовање)              | . 2 |
| Електронски упис у средњу школу            | . 3 |
| Подаци у пријави                           | . 4 |
| Информације о школи и ученику              | 4   |
| Информације о родитељу/Д33                 | 5   |
| Информације о изборним предметима и језику | 5   |
| Подршка родитељима                         | . 8 |

### Важна напомена

Молимо Вас да, пре но што попуните електронски захтев, прочитате текст **Описа услуге** јер се у њему налазе сви неопходне информације о самој услузи, као и о условима за подношење пријаве.

Уколико до сада нисте користили услуге на Порталу еУправе, молимо Вас да се о начинима креирања налога и пријаве на Портал информишете више на <u>https://www.euprava.gov.rs/</u>, секција Помоћ.

## Приступ апликацији (логовање)

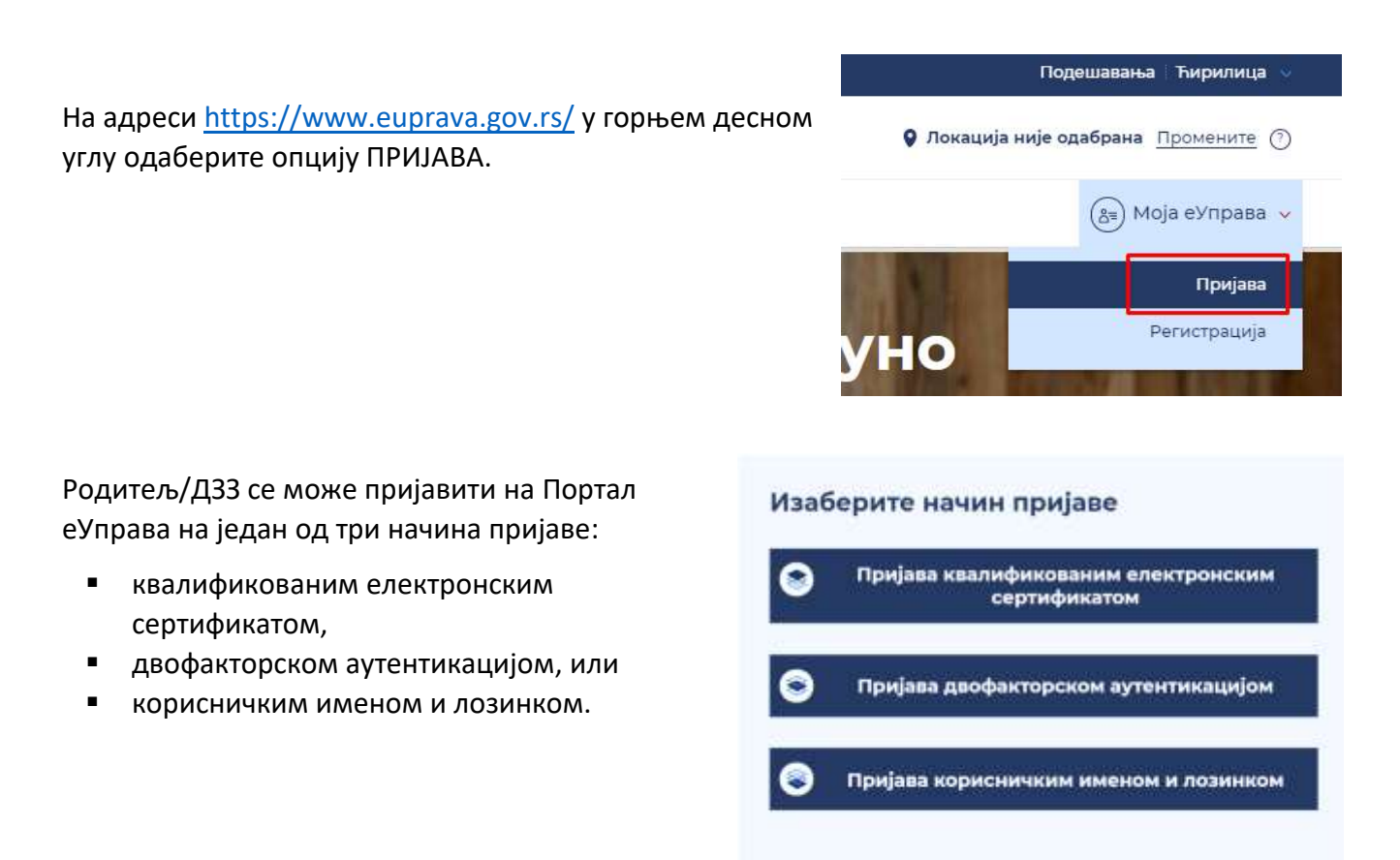

Након пријаве на Портал еУправе потребно је покренути услугу **"Електронски упис у** средњу школу".

Услуга "Електронски упис у средњу школу" налази се на Порталу еУправа у делу Услуге/Образовање/еУпис у средњу школу.

Услуга се покреће одабиром опције "Покрени услугу" (зелени правоугаоник) са леве стране описа услуге.

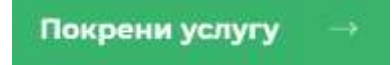

## Електронски упис у средњу школу

На почетку услуге родитељ / други законски заступник (у даљем тексту: ДЗЗ) има могућност да изабере на ком језику жели да попуни пријаву. У падајућем менију се поред српског језика налазе и остали званични језици националних мањина.

## Електронски упис у средњу школу

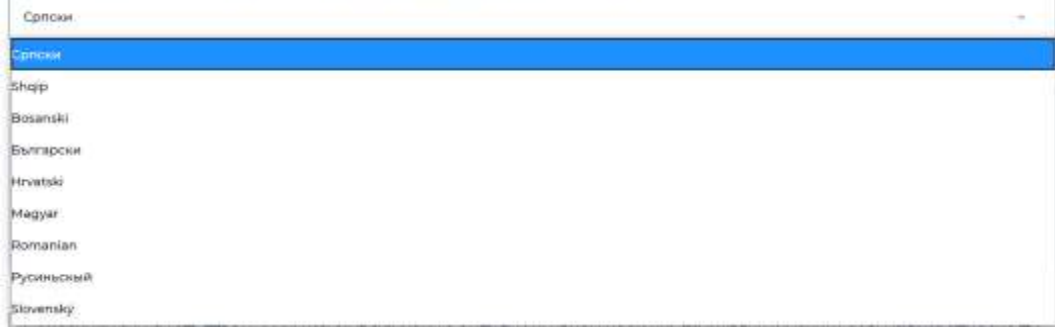

#### Пре уноса било каквих података потребно је да обратите пажњу на две важне напомене:

Важна напомена 1: Електронски упис је могућ у све средње школе и гимназије осим у музичке, балетске, специјалне и приватне школе.

Важна напомена 2: Обратите пажњу приликом уноса података, кривично и материјално сте одговорни за тачност унетих података. Строго је забрањено уносити нетачне податке и/или уносити податке за ученика коме нисте родитељ или други законски заступник (ДЗЗ).

## Обавезно је означити да сте упознати са **Обавештењем о обради података о личности** како би родитељ/Д33 могао да настави са коришћењем услуге.

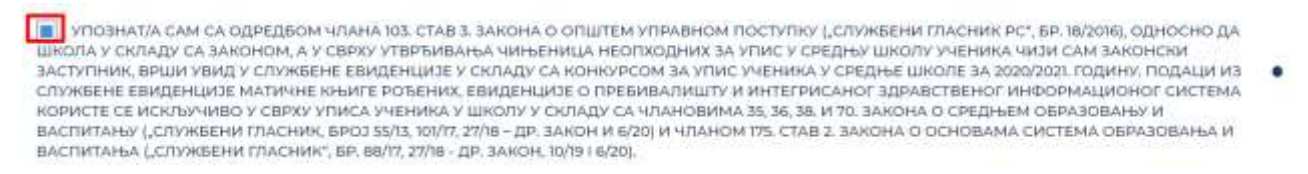

#### У супротном, систем ће га упозорити о томе:

#### Морате бити сагласни са условима подношења пријаве

## У наставку је неопходно попунити остала обавезна поља: Идентификациони број ученика (осмоцифрена шифра) и ЈМБГ ученика.

Идентификациони број ученика (осмоцифрена шифра):

Матични број ученика:

Прикажи

.

Потребно је обратити пажњу на **тачност** и **исправност** податка који се уносе. У случају одређене неправилности систем ће поруком упозорити на њу, рецимо, ЈМБГ или унета шифра немају довољан број цифара.

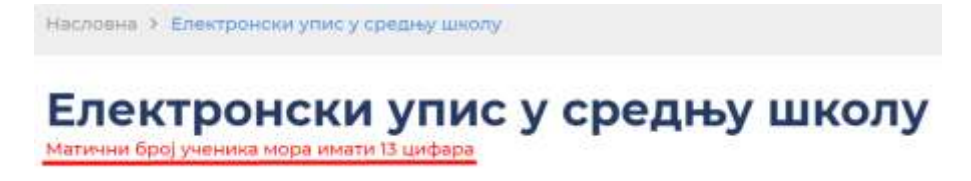

Такође, сва поља обележена кружићем су обавезна за унос.

СВА ПОЉА ОБЕЛЕЖЕНА КРУЖИЋЕМ СУ ОБАВЕЗНА ЗА УНОС

## Подаци у пријави

Када се попуне иницијална поља, треба притиснути дугме **Прикажи.** На тај начин се попуњавају следећа поља у пријави: Информације о школи и ученику и Информације о родитељу/Д33, докИнформације о изборним предметима и језику као и о обављеном лекарском прегледу родитељ сам попуњава на основу избора из падајућег менија и обележавањем одговарајуће кућице.

#### Информације о школи и ученику

Следећа поља су аутоматски попуњена подацима о ученику:

- Назив школе,
- Подручје рада у које је ученик распоређен,
- Профил у који је ученик распоређен,
- Име ученика,
- Презиме ученика.

| Stručna škola                    |                                         |
|----------------------------------|-----------------------------------------|
| Тодручје рада у                  | које је ученик распоређен:              |
| MAŠINSTVO I                      | OBRADA METALA                           |
| Профил у који је<br>MAŜINSKI TEH | e pacnopeђен:<br>INIČAR MOTORNIH VOZILA |
| Име ученика:                     |                                         |
| MI                               |                                         |
| Презиме учени                    | ×a:                                     |
| Kr.                              |                                         |

Обавезно **проверити податке о ученику**, јер у случају да податак о имену и презимену ученика није тачан, родитељ/Д33 има могућност да у поље Коментар напише исправне податке (пример у наставку). Овај податак је битан јер ће увид у њега имати овлашћено лице школе у коју је ученик распоређен, а ради успешног уписа.

Молимо Вас да проверите тачност података. У случају да нису тачни, у пољу испод наведите тачне податке.

Коментар:

Презиме ученика није Матић него Марић

#### Информације о родитељу/Д33

Сва поља су попуњена подацима о родитељу/Д33 аутоматским преносом са његовог налога на Порталу еУправа: ЈМБГ родитеља/Д33, Име родитеља/Д33, Презиме родитеља/Д33, Адреса електронске поште, сем Контакт телефона, који је обавезно поље и уноси се у назначеном облику.

| _                              |               |  |
|--------------------------------|---------------|--|
| Име родитеља/Д33 :             |               |  |
| Вла                            |               |  |
|                                |               |  |
| Презиме р<br>Ста.              | одитеља/Д33 : |  |
| Презиме р<br>Ста.<br>Адреса вл | одитеља/Д33 : |  |

#### Информације о изборним предметима и језику

Из падајућег менија треба изабрати:

- Језик наставе,
- Страни језик 1,
- Страни језик 2 (ако је предвиђено образовним профилом/програмом да га ученик учи),
- Изборни програм 1 и
- Изборни програм 2 (ако је предвиђено образовним профилом/програмом да га/их ученик учи),
- Изборни предмет.

**ВАЖНО**: Свака гимназија на свом сајту информише ученике о 4 изборна програма које нуди својим ученицима. Ученик који је распоређен у конкретну гимназију бира два изборна програма од понуђених.

| информације о изборним предметима и језику                                                                                                    |             |
|----------------------------------------------------------------------------------------------------|-------------|
| JP34H HWTTADB                                                                                                    |             |
| Српски                                                                                                    | ÷.,         |
| Страни језик 1                                                                                                    |             |
|                                                                                                    |             |
| трани језик 2                                                                                                    |             |
|                                                                                                    |             |
| Изборни програм 1                                                                                                    |             |
| наломена. Одабрати вредност из шифарника, уколико је ученик распоређен у образовни профиз/програм којим је предвиђено учење прао<br>зрограма.  | г изборног  |
| лаборни програм 2                                                                                                    |             |
| Напомена. Одабрати вредност из шифарника, уколико је ученим респоређен у образовни профилитрограм којим је предвиђено учење други<br>програма. | аг маборног |
| Изборня преднет                                                                                                    |             |
| Грађанско васпитање                                                                                                    | 2           |

Уколико није предвиђено учење другог страног језика, у опцији "Страни језика 2" потребно је изабрати опцију Није предвиђено учење другог страног језика.

| ser 7 visit se an an an an an an an an an an an an an |  |
|-------------------------------------------------------|--|
| урантіўски једин                                      |  |
| анарының јашалы                                       |  |
| уски јелин                                            |  |
| талијански јелин                                      |  |
| Опански јељин                                         |  |
| инноски јазин                                         |  |
| апанска јелик                                         |  |
| Ласични јазнин                                        |  |
| оржешки језин                                         |  |
| ieje meganijero prese gryne myseri jerosa.            |  |
|                                                       |  |

Обавезно је означити кућицу да ли је ученик обавио лекарски преглед.

| Дa | ли је ученик обавио лекарски преглед?        |
|----|----------------------------------------------|
|    | ДА                                           |
|    | НИЈЕ ПОТРЕБАН, УЧЕНИК СЕ УПИСУЈЕ У ГИМНАЗИЈУ |
|    | HE                                           |

Када се означи било који одговор, појављује се прозор у коме се потврђује избор и подноси се пријава или се одустаје од њеног подношења.

|                 | аловни профилітрої<br>Затвори × |
|-----------------|---------------------------------|
| Потврдите избор |                                 |
| Поднеси пријаву | Одустани                        |

Такође, може се притиснути и дугме Затвори, па поднети пријава на велико дугме Поднеси пријаву.

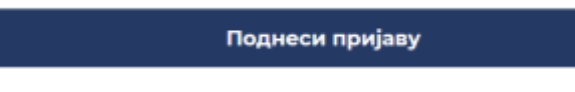

У случају да се чекира "Да" или "Није потребан, ученик се уписује у гимназију" и потврдите на дугме **Поднеси пријаву,** појављује се следеће обавештење:

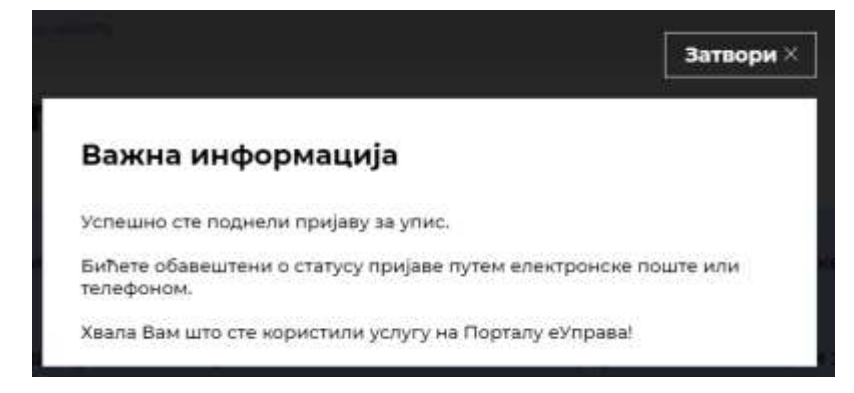

У случају да се означи "Не" и потврдите на дугме **Поднеси пријаву,** појављује се следеће обавештење о томе да је лекарски преглед обавезан за упис:

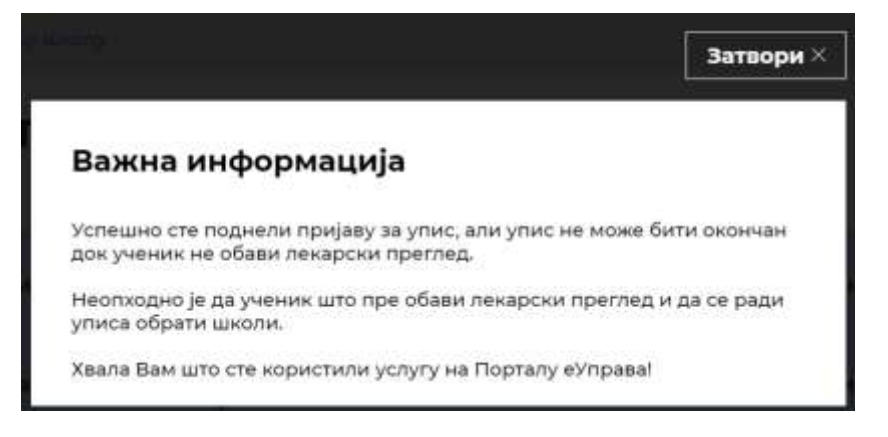

У сва три случаја када означите на дугме **Затвори**, приказује се статус пријаве на налогу на Порталу еУправа, у делу **Моје активности**.

| Трофил      | Активности                   |
|-------------|------------------------------|
| ктивности — | Захтеви                      |
| Документа   | JVH - 2020 (2)               |
|             |                              |
|             | 23-06-2020                   |
|             | еУпис у редовне средње школе |
|             | Детаљи                       |
|             | ST896913 HOUHD               |
|             | 22.05.2020                   |

Када сте поднели пријаву, она се приказује у обрађивачком панелу овлашћеног лица школе у коју је ученик распоређен. Када је упис успешно завршен, родитељима/Д33 стиже порука путем електронске поште: Обавештавамо Вас да је упис Вашег детета у школу успешно завршен. Срећан почетак!

Ако је неопходно да школа провери одређени податак у пријави, такође путем електронске поште родитељ/Д33 добија поруку: Обавештавамо Вас да упис Вашег детета у средњу школу није потврђен због непотпуних података. Молимо Вас да се јавите школи.

## Подршка родитељима

Министарство просвете, науке и технолошког развоја обезбедило је подршку родитељима у вези са електронским уписом у средњу школу. Сва питања и недоумице у вези са електронским уписом у средњу школу могу се поставити на контакт телефон: 0117350557.

Телефонска подршка доступна је од 8. до 13. јула 2020. године и у августу месецу током трајања уписа сваког радног дана од 8.00 до 15.00 часова.

У адресару средњих школа на Порталу еУправа (**Услуге → Образовање → Електронски упис у средњу школу**) налазе се контакти свих школа у Србији.